External Devices User Guide © Copyright 2008 Hewlett-Packard Development Company, L.P.

The information contained herein is subject to change without notice. The only warranties for HP products and services are set forth in the express warranty statements accompanying such products and services. Nothing herein should be construed as constituting an additional warranty. HP shall not be liable for technical or editorial errors or omissions contained herein.

First Edition: July 2008

Document Part Number: 482360-001

### **Product notice**

This user guide describes features that are common to most models. Some features may not be available on your computer.

# **Table of contents**

#### Using a USB device

| Connecting a USB device            | 2 |
|------------------------------------|---|
| Stopping and removing a USB device | 3 |
| Using USB legacy support           | 3 |
|                                    |   |
| Index                              | 4 |

# Using a USB device

Universal Serial Bus (USB) is a hardware interface that can be used to connect an optional external device, such as a USB keyboard, mouse, drive, printer, scanner, or hub.

Some USB devices may require additional support software, which is usually included with the device. For more information about device-specific software, refer to the manufacturer's instructions.

The computer has 4 USB ports, which support USB 1.0, USB 1.1, and USB 2.0 devices. A USB hub provides additional USB ports that can be used with the computer.

## **Connecting a USB device**

- $\triangle$  **CAUTION:** To prevent damage to a USB connector, use minimal force to connect a USB device.
  - To connect a USB device to the computer, connect the USB cable for the device to the USB port.

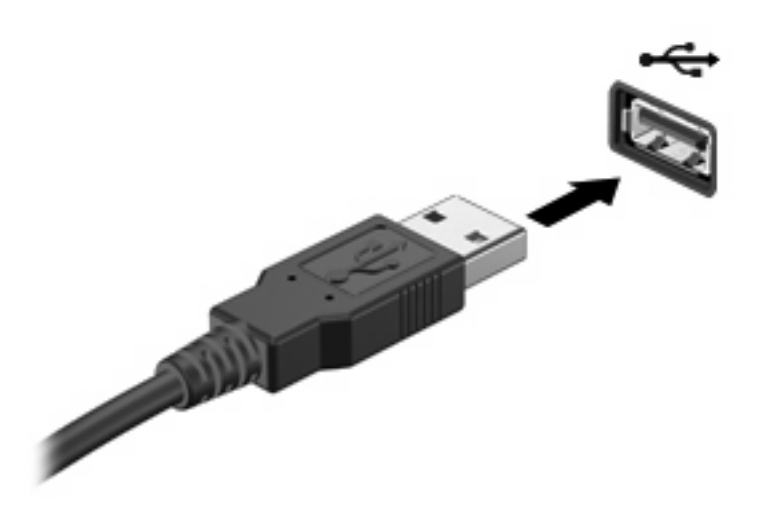

You will hear a sound when the device has been detected.

NOTE: The first time you connect a USB device, the "Installing device driver software" message is displayed in the notification area, at the far right of the taskbar.

## Stopping and removing a USB device

△ CAUTION: To prevent loss of information or an unresponsive system, stop a USB device before removing it.

**CAUTION:** To prevent damage to a USB connector, do not pull on the cable to remove the USB device.

To stop and remove a USB device:

- 1. Double-click the **Safely Remove Hardware** icon in the notification area, at the far right of the taskbar.
- NOTE: To display the Safely Remove Hardware icon, click the **Show Hidden Icons** icon (< or <<) in the notification area.
- 2. Click the name of the device in the list.
- **NOTE:** If the USB device is not listed, you do not have to stop the device before you remove it.
- 3. Click **Stop**, and then click **OK**.
- 4. Remove the device.

### **Using USB legacy support**

USB legacy support (enabled by default) permits the following actions:

- Using a USB keyboard, mouse, or hub connected to a USB port on the computer during startup or in an MS-DOS-based program or utility
- Starting or restarting from an optional external MultiBay or an optional USB bootable device

USB legacy support is enabled at the factory. To disable or reenable USB legacy support in Computer Setup, follow these steps:

- 1. Turn on or restart the computer, and then press esc while the "Press ESC key for Startup Menu" message is displayed at the bottom of the screen.
- 2. Press f10 to enter the BIOS Setup.
- Use a pointing device or the arrow keys to select System Configuration > Device Configurations.
- 4. To disable USB legacy support, click **Disabled** next to **USB legacy support**. To reenable USB legacy support, click **Enabled** next to **USB legacy support**.
- 5. To save your changes and exit Computer Setup, click **Save** in the lower-left corner of the screen, and then follow the on-screen instructions.

– or –

Use the arrow keys to select **File > Save changes and exit**, and then follow the on-screen instructions.

Your changes go into effect when the computer restarts.

# Index

#### С

cables USB 2

#### н

hubs 1

### Ρ

ports USB 1

### U

USB cable, connecting 2 USB devices connecting 2 description 1 removing 3 stopping 3 USB hubs 1 USB legacy support 3 USB ports, identifying 1

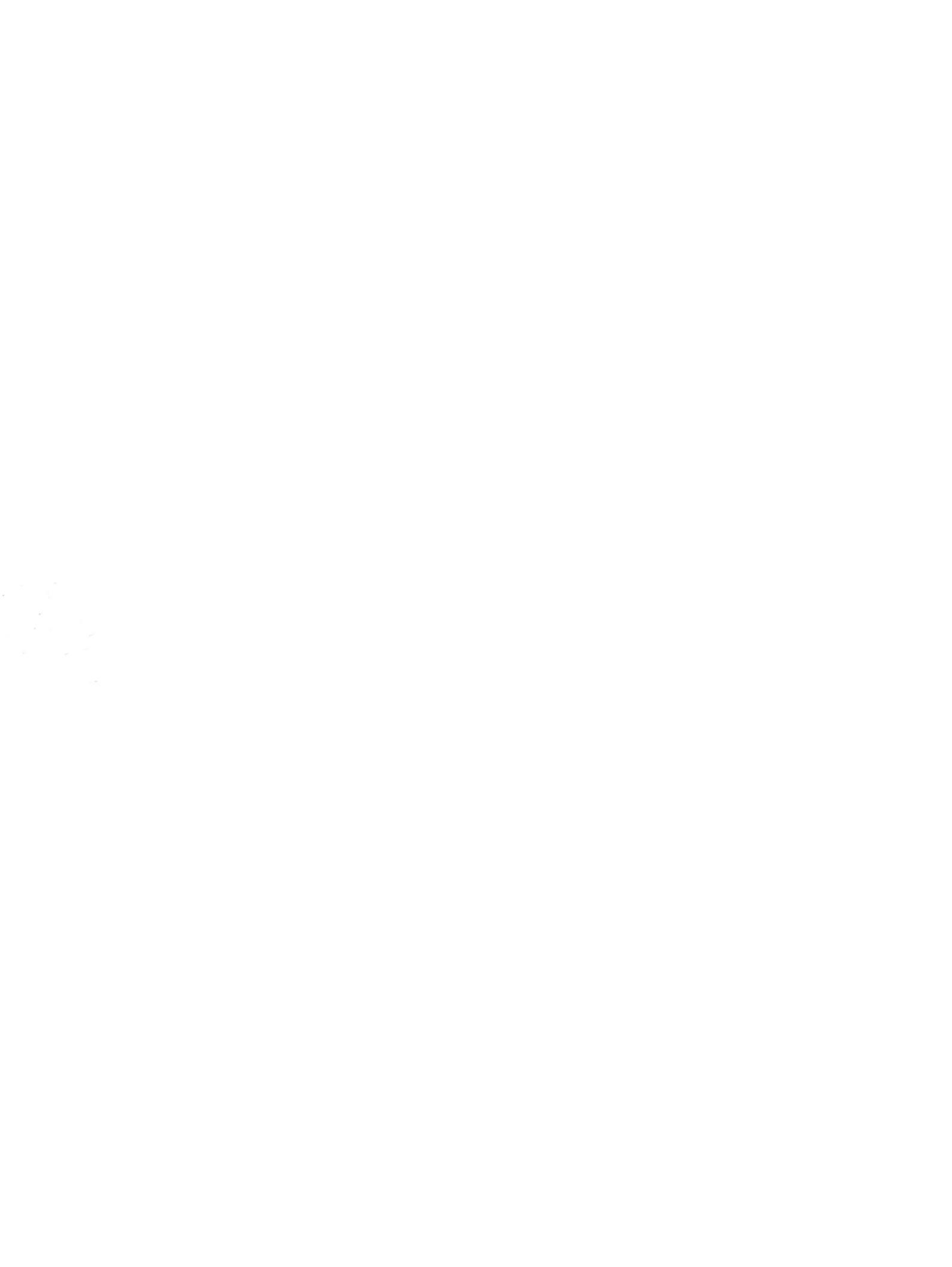